## Инструкция "Вход в систему в Astra Linux"

Вход в систему происходит на странице - https://sout.rosmintrud.ru

1. На главной странице нажимаем кнопку "Вход в систему", расположенную в правом верхнем углу.

| Техническая поддержка: +7 (495) 587-88-8                                                               | 39 доб.: 0000, support@mintrud.gov.ru                                               | Новости   😝 Вход в сустему                                                              |                                                                                            |  |
|----------------------------------------------------------------------------------------------------|-------------------------------------------------------------------------------------|-----------------------------------------------------------------------------------------|--------------------------------------------------------------------------------------------|--|
| Минтруд Ед<br>России ин<br>ох                                                                          | диная общероссийская спј<br>формационная система п<br>гране труда                   | правочно-по                                                                             |                                                                                            |  |
| Госдума поддержала<br>внедрение управления<br>профессиональными<br>рисками в организациях<br>подробнее |                                                                                     |                                                                                         |                                                                                            |  |
| ΦΓИС СОУТ                                                                                              | РЕЕСТРЫ                                                                             | ТЕСТИРОВАНИЕ                                                                            | ГОС.УСЛУГИ В ЭЛЕКТРОННОМ<br>ВИДЕ                                                           |  |
| Федеральная государственная<br>информационная система учета<br>результатов проведения СОУТ             | Реестр экспертов организации, проводящих СОУТ                                       | Система тестирования лиц,<br>претендующих на получение<br>сертификата эксперта на право | Электронные государственные<br>услуги на портале госуслуг                                  |  |
| Справочная информация                                                                                  | Реестр организаций, проводящих<br>СОУТ                                              | выполнения работ по специальной<br>оценке условий труда                                 | Оказание государственных услуг в<br>электронном виде посредством                           |  |
| Заявка на создание пользователя                                                                        | Реестр аккредитованных<br>организаций, оказывающих услуги<br>в области охраны труда | Вопросы для тестирования                                                                | Федеральной государственной<br>информационной системы учёта<br>результатов проведения СОУТ |  |
| Проверить наличие сведений о                                                                           |                                                                                     |                                                                                         |                                                                                            |  |

- "Вход в систему". Нажимаем её. поиск 🛛 🗙 🚱 Федеральная госуда 🗙 🕂 💌 akot.rosmintrud.ru/LoginInfo 😩 Вход в систему Минтруд России Единая общероссийская справочноинформационная система по охране труда Информация для входа в систему В связи с переходом к использованию национального стандарта ГОСТ Р 34.10-2012 в средствах электронной подписи обновлены технические требования для использования системы ФГИС СОУТ. Проверьте соответствие настроек доступа требованиям Руководства по настройке рабочего места пользователя СОУТ. Рекомендуется установка Крипто-Про версии 4.0 и обновление сертификатов корневых удостоверяющих центров. и стандарта ГОСТ Р 34.10-2012 Вход осуществляется по адресу https://sout.rosmintrud.ru с использованием электронной под ФОНД СОЦИАЛЬНОГО САЙТ ПРЕЗИДЕНТА ПРАВИТЕЛЬСТВО МИНИСТЕРСТВО ТРУДА И ФЕДЕРАЛЬНАЯ СЛУЖБА ПО РОССИЙСКОЙ ФЕДЕРАЦИИ РОССИЙСКОЙ ФЕДЕРАЦИИ СОЦИАЛЬНОЙ ЗАЩИТЫ РОССИЙСКОЙ ФЕДЕРАЦИИ ТРУДУ И ЗАНЯТОСТИ СТРАХОВАНИЯ РОССИЙСКОЙ ФЕДЕРАЦИИ
  - После нажатия зеленой кнопки "Вход в систему" выскочит диалоговое окно. В этом диалоговом окне сначала нужно выбрать сертификат для входа, а потом нажать кнопку "ОК".

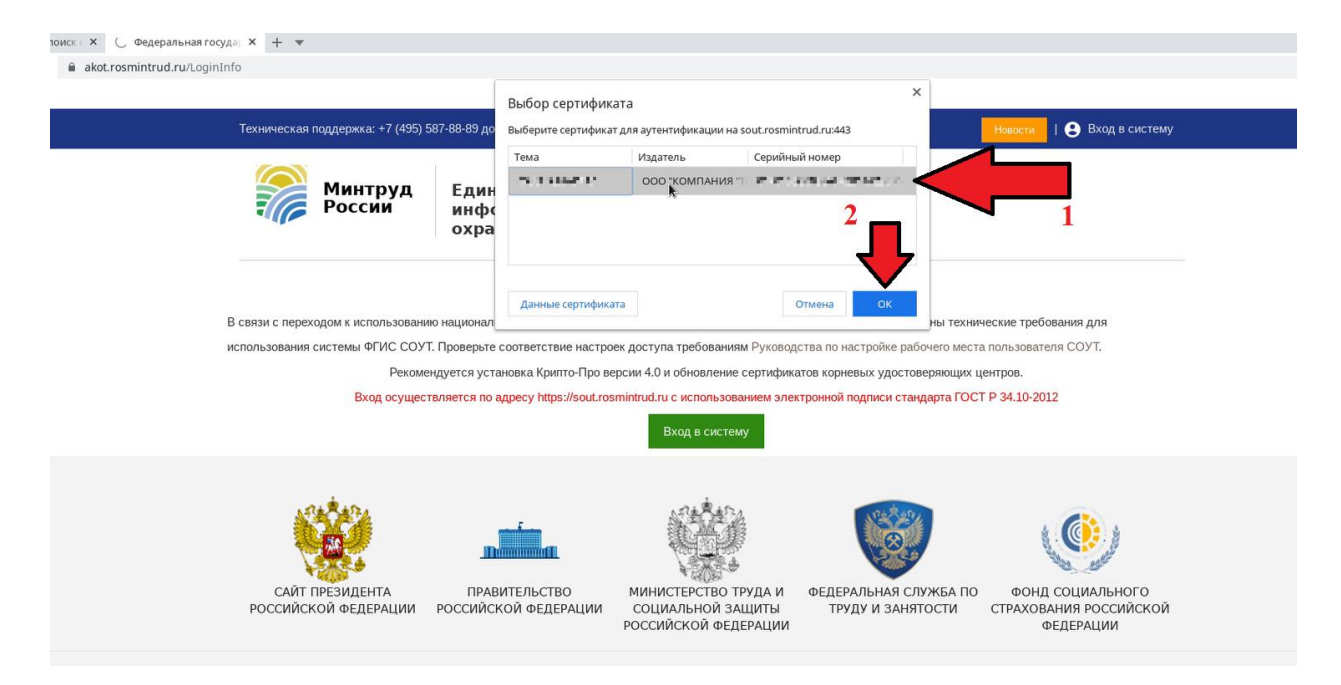

4. Когда мы нажмём кнопку "ОК" появится окно "Аутентификация – КриптоПро CSP". В нем нужно будет ввести пароль от сертификата, а после нажать на кнопку "ОК".

| Техническая поддержка: +7 (495) 587-88-89 доб                                                                                               | Техническая поддержка: +7 (495) 587-88-89 доб.: 0000, support@mintrud.gov.ru                                                                                                    |                                                                                                    |  |  |  |
|----------------------------------------------------------------------------------------------------|----------------------------------------------------------------------------------------------------|----------------------------------------------------------------------------------------------------|--|--|--|
| Минтруд<br>России Един:<br>инфо<br>охран                                                                                                    | ая общероссийская справочно-<br>рмационная система по<br>не труда                                                                                                    |                                                                                                    |  |  |  |
| В связи с переходом к использованию национали<br>использования системы ФГИС СОУТ. Проверьте<br>Рекомендуется уст.<br>Вход осуществляется по | <ul> <li>Аутентификация - КриптоПро СSP</li> <li>Скурtо-Pro GOST R 34.10-2012 Cryptographic Service Provider запрашивает пароль<br/>на контейнер</li> <li>Считыватель: HDIMAGE</li> <li>Ностель: Уникальное имя отсутствует</li> <li>Контейнер: Состоя в состоя в состоя</li></ul> | х<br>ы технические требования для<br>вто места пользователя СОУТ.<br>яющих центров.<br>эта ГОСТ Р 34.10-2012<br>1 |  |  |  |
| Сайт ПРЕЗИДЕНТА ПРАЕ<br>РОССИЙСКОЙ ФЕДЕРАЦИИ РОССИЙСТ                                                                                       | Введите пароль:                                                                                                    | КБА ПО ФОНД СОЦИАЛЬНОГО<br>СТИ СТРАХОВАНИЯ РОССИЙСКОЙ<br>ФЕДЕРАЦИИ                                                |  |  |  |

5. После проделанных действий мы успешно войдём в систему.

| Техническая поддержка: +7 (495) 587-<br>Минтруд<br>России Винеская поддержка: +7 (495) 587-                                                 | 88:89 доб.: 0000, support@mintrud.gov.ru 39<br>диная общероссийская сп;<br>нформационная система п<br>хране труда             | дать вопрос Новости<br>равочно-<br>о                             | <b>⊖</b> +                                                                                                    |
|----------------------------------------------------------------------------------------------------|----------------------------------------------------------------------------------------------------|------------------------------------------------------------------|----------------------------------------------------------------------------------------------------|
|                                                                                                    | Отчеты 🗸                                                                                                    | Организация -                                                    |                                                                                                    |
| ФГИС СОУТ                                                                                                    | РЕЕСТРЫ                                                                                                    | ТЕСТИРОВАНИЕ                                                     | ГОС.УСЛУГИ В ЭЛЕКТРОННОМ<br>ВИДЕ                                                                                                    |
| Федеральная государственная<br>информационная система учета                                                                                 | Реестр экспертов организации,<br>проводящих СОУТ                                                                              | Система тестирования лиц,<br>претендующих на получение           | Электронные государственные<br>услуги на портале госуслуг                                                                                                    |
| результатов проведения СОУТ<br>Справочная информация<br>Заявка на создание пользователя<br>Проверить наличие сведений о<br>результатах СОУТ | Реестр организаций, проводящих<br>СОУТ<br>Реестр аккредитованных<br>организаций, оказывающих услуги<br>в области охраны труда | сертификата эксперта на право<br>выполнения работ по специальной | Оказание государственных услуг в<br>электронном виде посредством<br>Федеральной государственной<br>информационной системы учёта<br>результатов проведения СОУТ |
|                                                                                                    |                                                                                                    | оценке условий труда<br>Вопросы для тестирования                 |                                                                                                    |
|                                                                                                    |                                                                                                    |                                                                  |                                                                                                    |
|                                                                                                    |                                                                                                    |                                                                  |                                                                                                    |
| Информация для<br>малого бизнеса                                                                                                    | Организация службы<br>охраны труда на<br>предприятии                                                                          | Обучение<br>руководителей и<br>специалистов по<br>охране труда   | Проверка знаний<br>требований охраны<br>труда субъектами<br>малого                                                                                             |